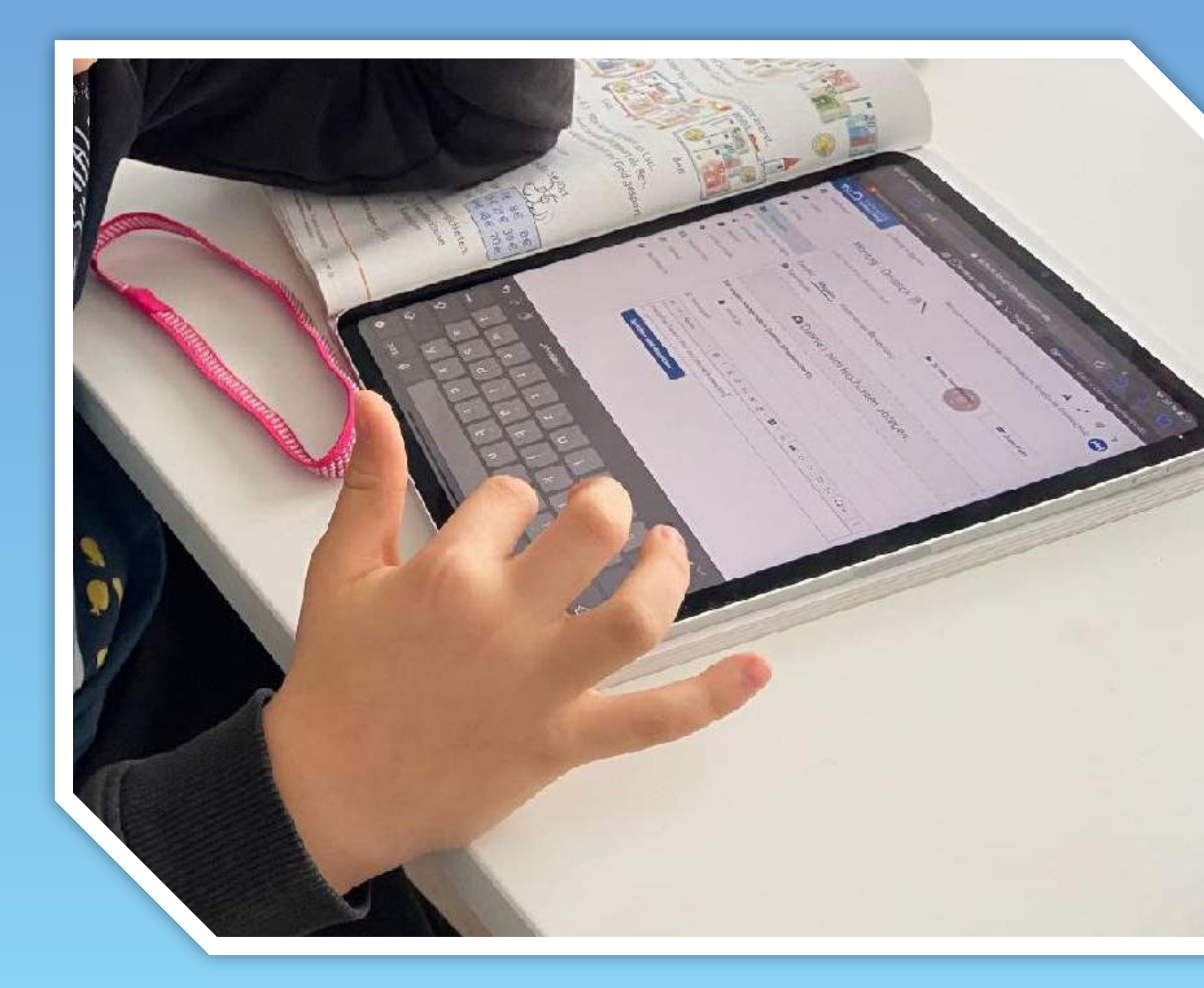

#### Diana Henkel, Ref.4.1, ThILLM

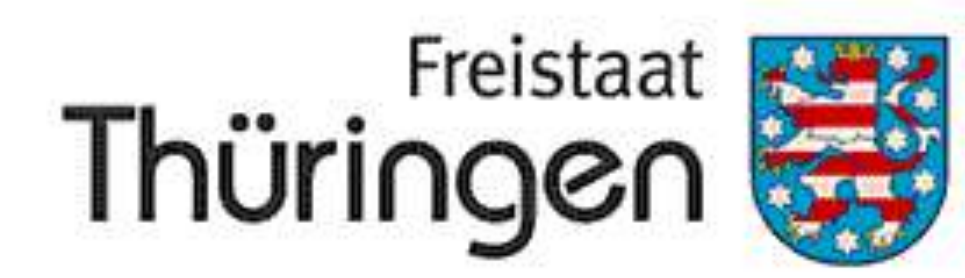

Institut für Lehrerfortbildung, Lehrplanentwicklung und Medien

# Mit Lesespurgeschichten zum Lesen anregen

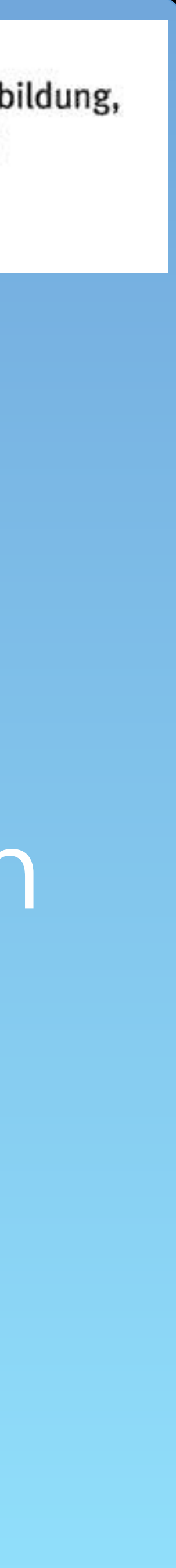

### Was sind Lesespurgeschichten?

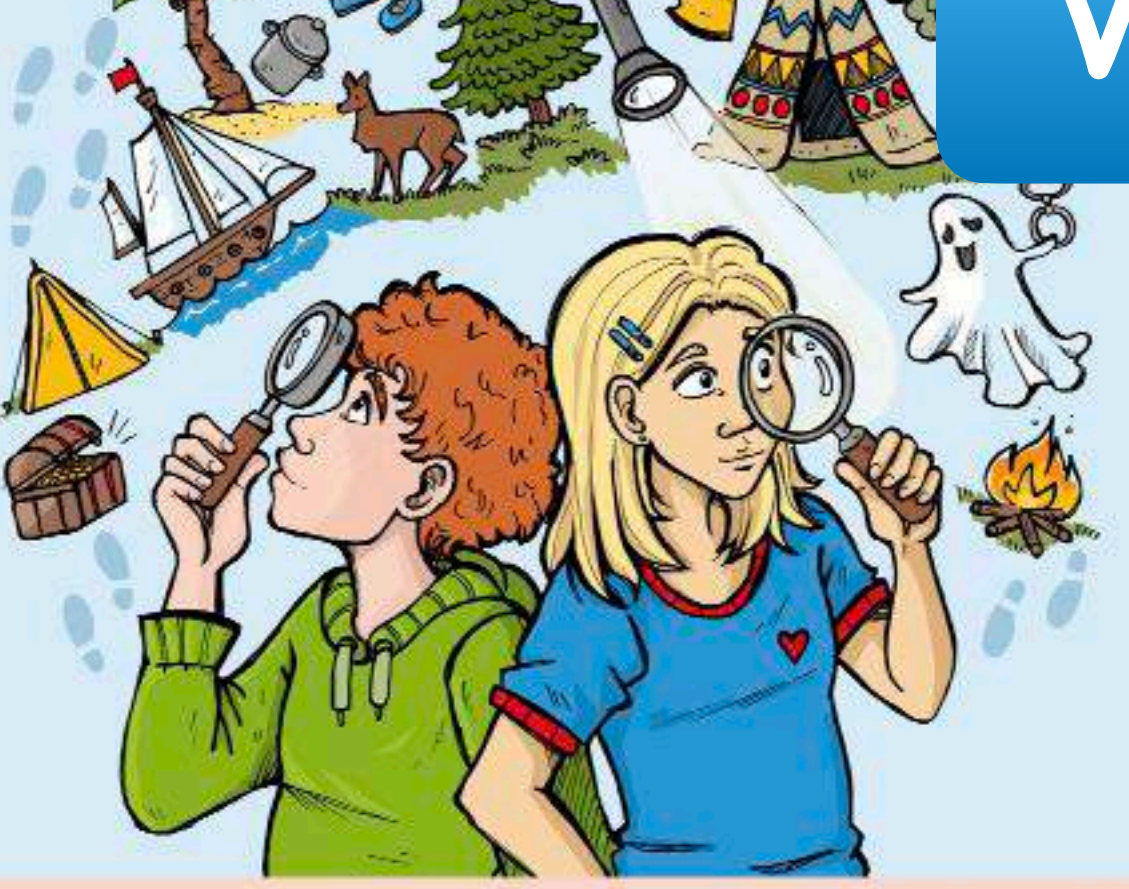

#### **Ganz einfache Lesespur**geschichten: Abenteuer

Leserätselgeschichten in drei Differenzierungsstufen in har Förderhedarf an / Lehrermeterialien / Sekundarstufe I / Deutsch

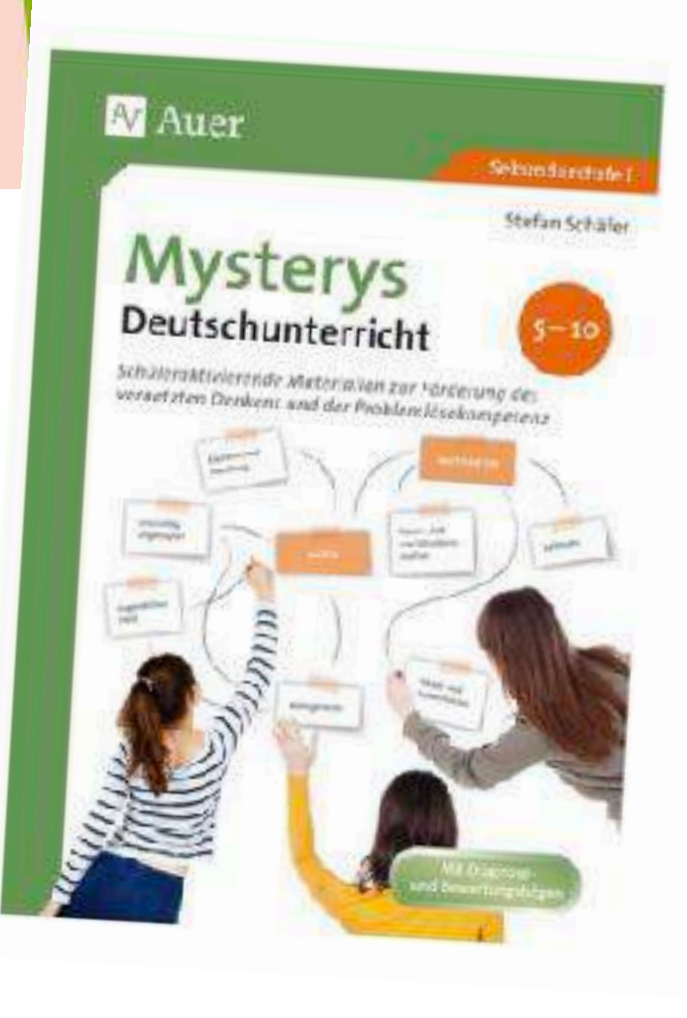

Mysterys Sekundarstufe

 $(\heartsuit)$ 

#### **Mysterys Deutschunterricht** 5-10

Schülerektivierende Materialien zur Förderung des vernetzten Denkens und der Problemlösekompetenz (5. bis 10. Klasse) Stefan Schäfer

Schulbuch (Geheftet)

#### 22,90 € inkL gesetzl. MwSt.

Versandkostenfrei

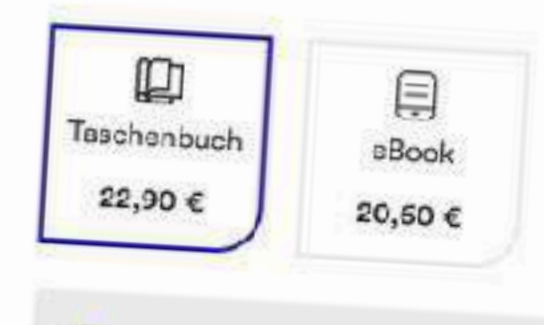

Artikel liefern lassen

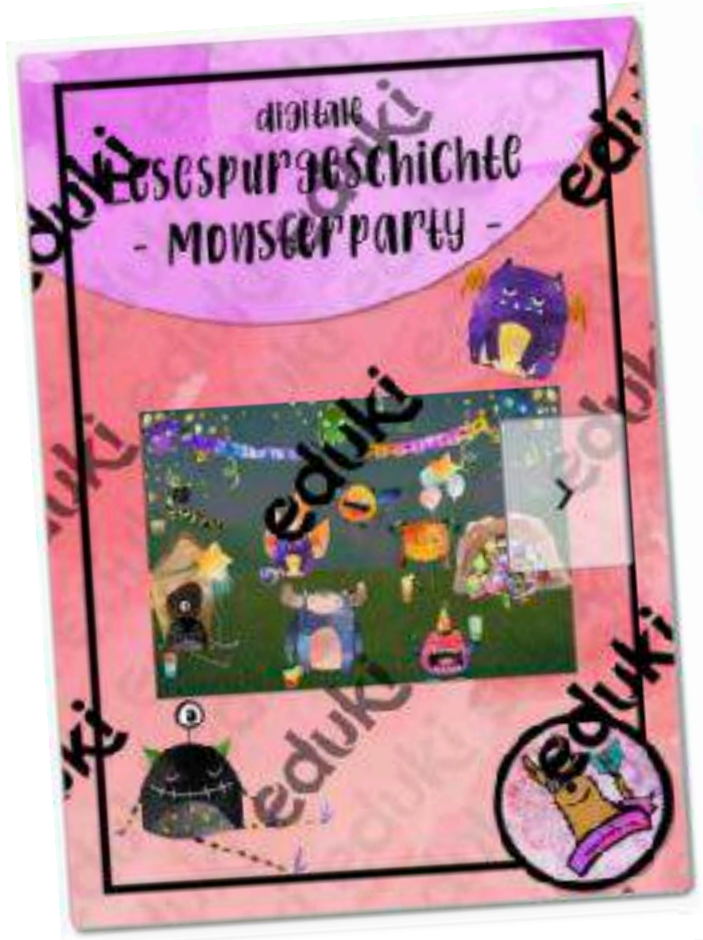

#### interaktive PDF - Lesespurgeschichte (ab Klasse 2) - Monsterparty

| Materialtyp:<br>Fördermateri | al/Inklusion, | Interaktives Materia | al      |
|------------------------------|---------------|----------------------|---------|
| Klassenstuf                  | en:           |                      |         |
| 2. Klasse                    | 3. Klasse     |                      |         |
| Umfang: 12                   | 1 Seiten      |                      |         |
| Kategorien                   | 15            | highton              | 1       |
| Lesen                        | Deutsch L     | esespurgeschichten   | 8       |
| differenzi                   | ert Interak   | div Lesespur         |         |
| Lessen                       | aeschichte    | Sinnentnehmende      | s Lesen |
| Lesespui                     | 9             | Usmasshooling        | Digital |

|      | 3,0<br>Als Downlo<br>Forma | D€<br>ad kaufe<br>at: pdf | 'n |   |
|------|----------------------------|---------------------------|----|---|
|      | In den W                   | arenkor                   | b  |   |
|      | $\bigcirc$                 | Merken                    |    |   |
|      |                            |                           |    | 6 |
| http | s://eduki.com/de           | /153879                   | D  | ( |

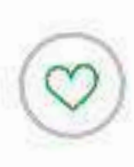

<u>Escape Rooms Sekundarstufe</u>

#### Escape Rooms für den Deutschunterricht 5-10

Einfach und sofort umsetzbar. Zu zentralen Lehrplanther Teambildend und motivierend. (5. bis 10. Klasse)

Stefan Schäfer

Schulbuch (Geheftet)

21,90 € inkl. gesetzl. MwSt.

Versandkostenfrei

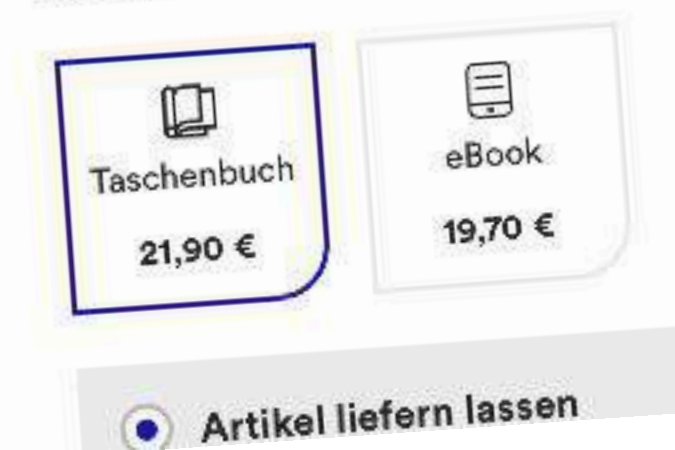

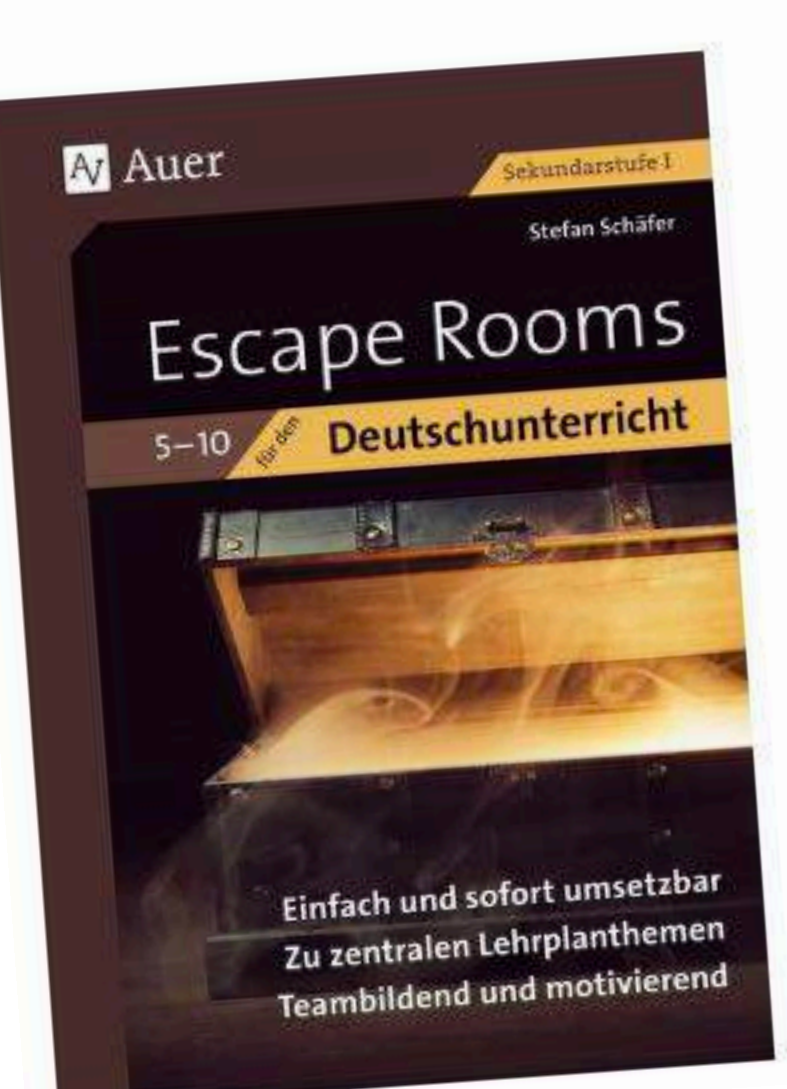

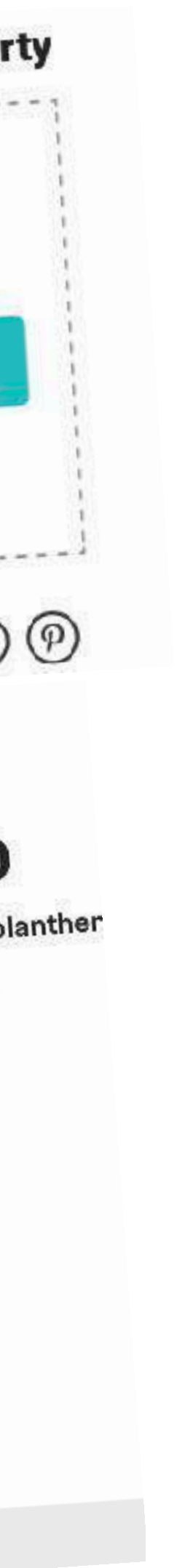

### Vorteile der Eigenproduktion

#### Motivierend

#### Individuell

### Thematisch passend

#### Weihnachtsleserätsel

#### Los geht's!

#### Zügig erstellt

#### Teilbar im Kollegium

#### Kostenfrei

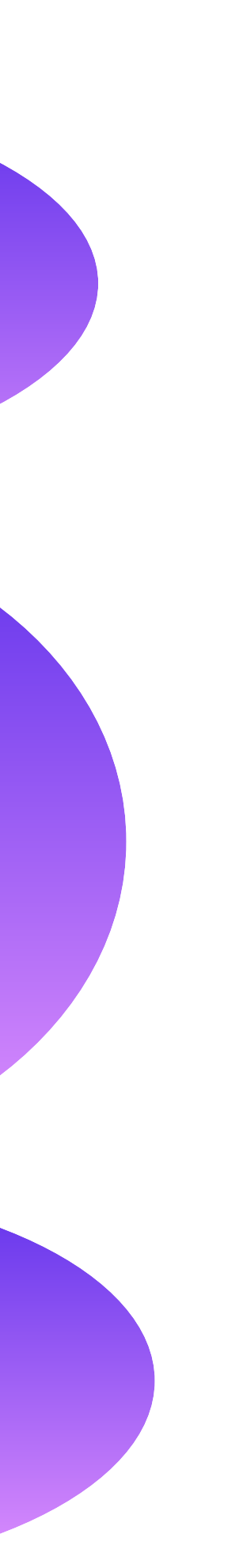

# Ablauf

4 perfekte Folien erstellen (Hintergrundfarbe, Audiospur, Schriftart (Chalkduster?), Animation, Verlinkungen)

Ihre 3 perfekten Folien duplizieren Achtung: Sind alle Folien in derselben Hierarchie?

Grundeinstellung für Präsentation beachten!

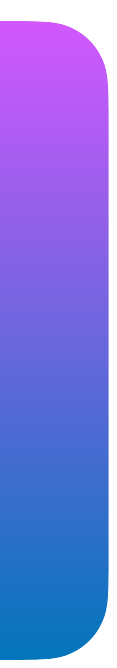

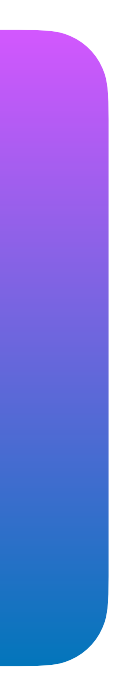

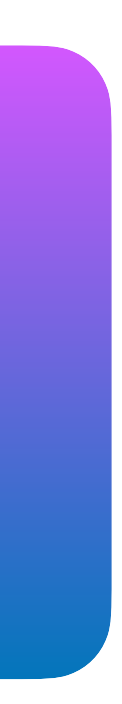

#### Grundeinstellung für Präsentationen beachten

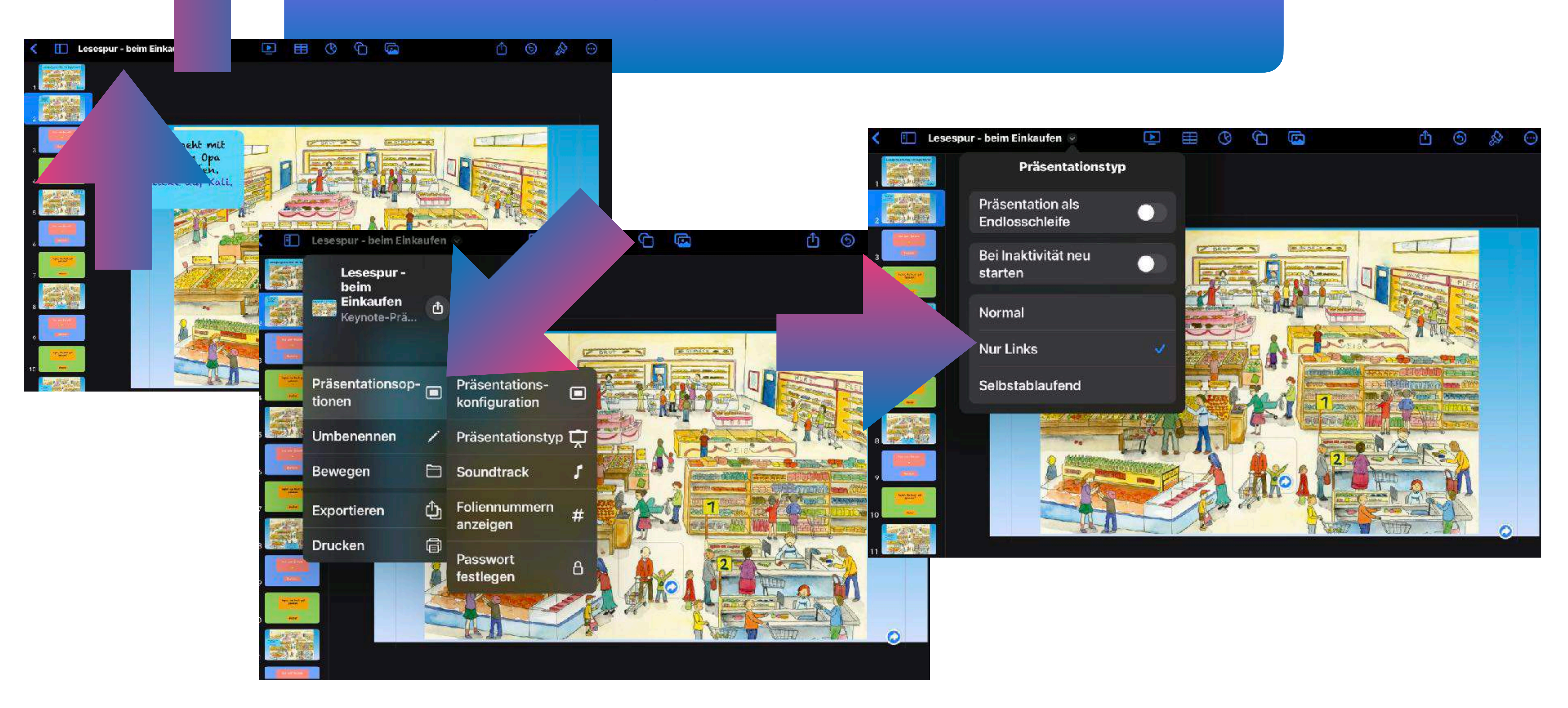

### Weitergabe an Schüler

#### Schüler nehmen es an und öffnen die Datei mit Keynote

#### AirDrop

"Lehrer" möchte "Lesespur.key" teilen.

#### Ablehnen

Annehmen

In der Klasse per AirDrop

#### AirDrop muss bei den Schülergeräten aktiviert sein

#### Direktes Starten der Übung mit dem "Play Button"

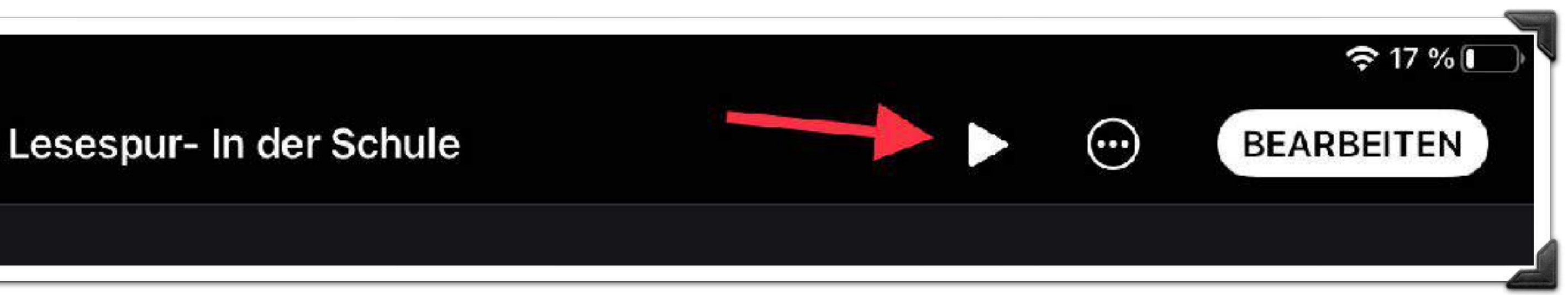

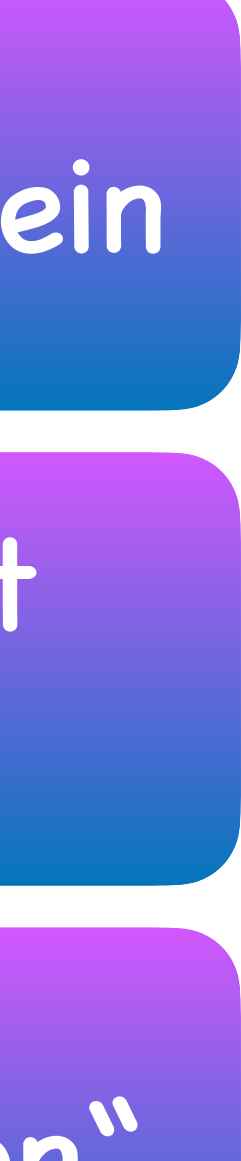

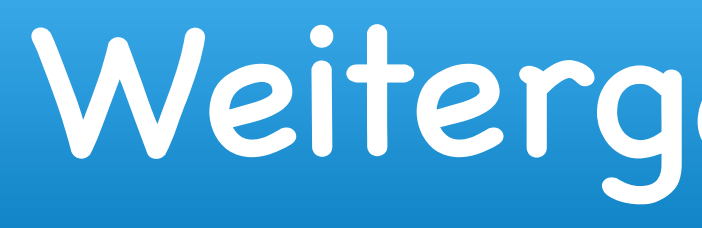

#### AirDrop "Lehrer" möchte

"Lesespur.key" teilen.

#### Ablehnen

Annehmen

PDF hat den Vorteil, dass es jedes andere System öffnen kann

### Weitergabe an Kollegen

#### Per AirDrop, dann erhält der Kollege die "Rohdaten" und kann diese bei Bedarf anpassen

Exportieren als PDF (hier werden keine Audioaufnahmen übertragen)

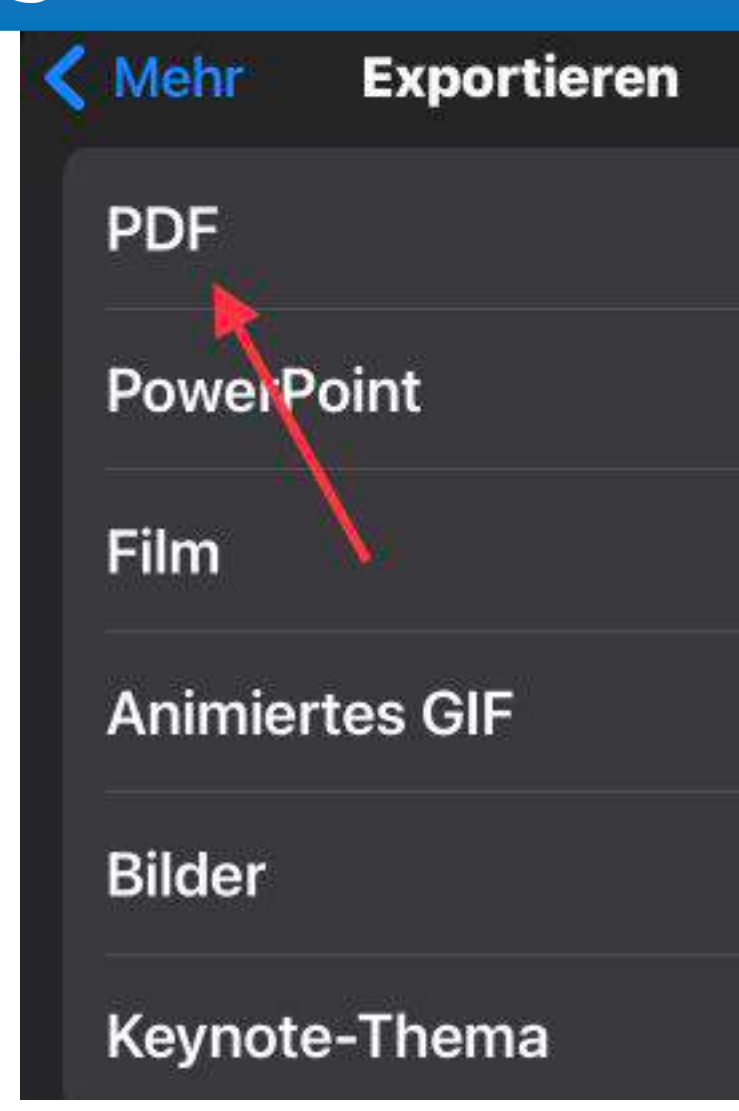

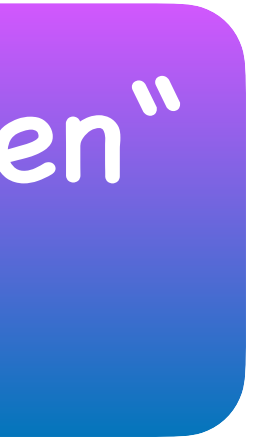

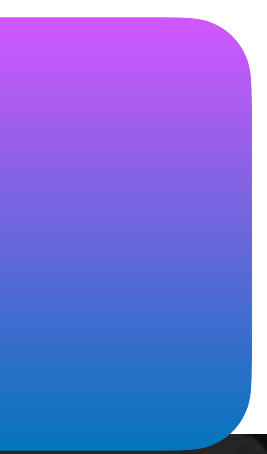

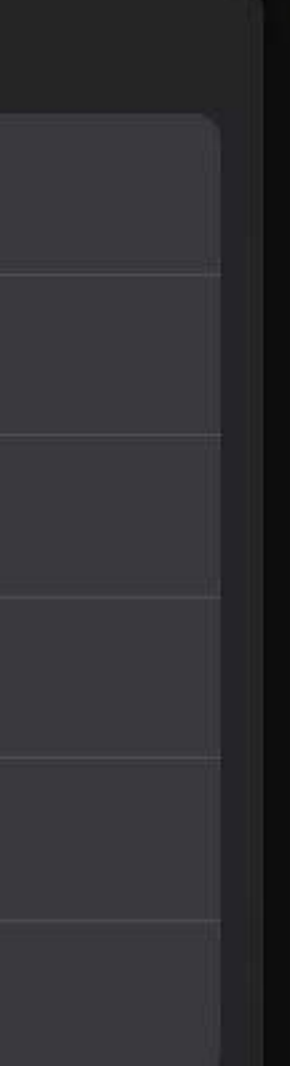

### Speicher - Idee

#### der Speicherplatz auf Ihren iPad ist beschränkt

#### Legen Sie einen Ordner in Ihrer "Thüringer Schulcloud" an und speichern Sie die Datei nach der Benutzung dort

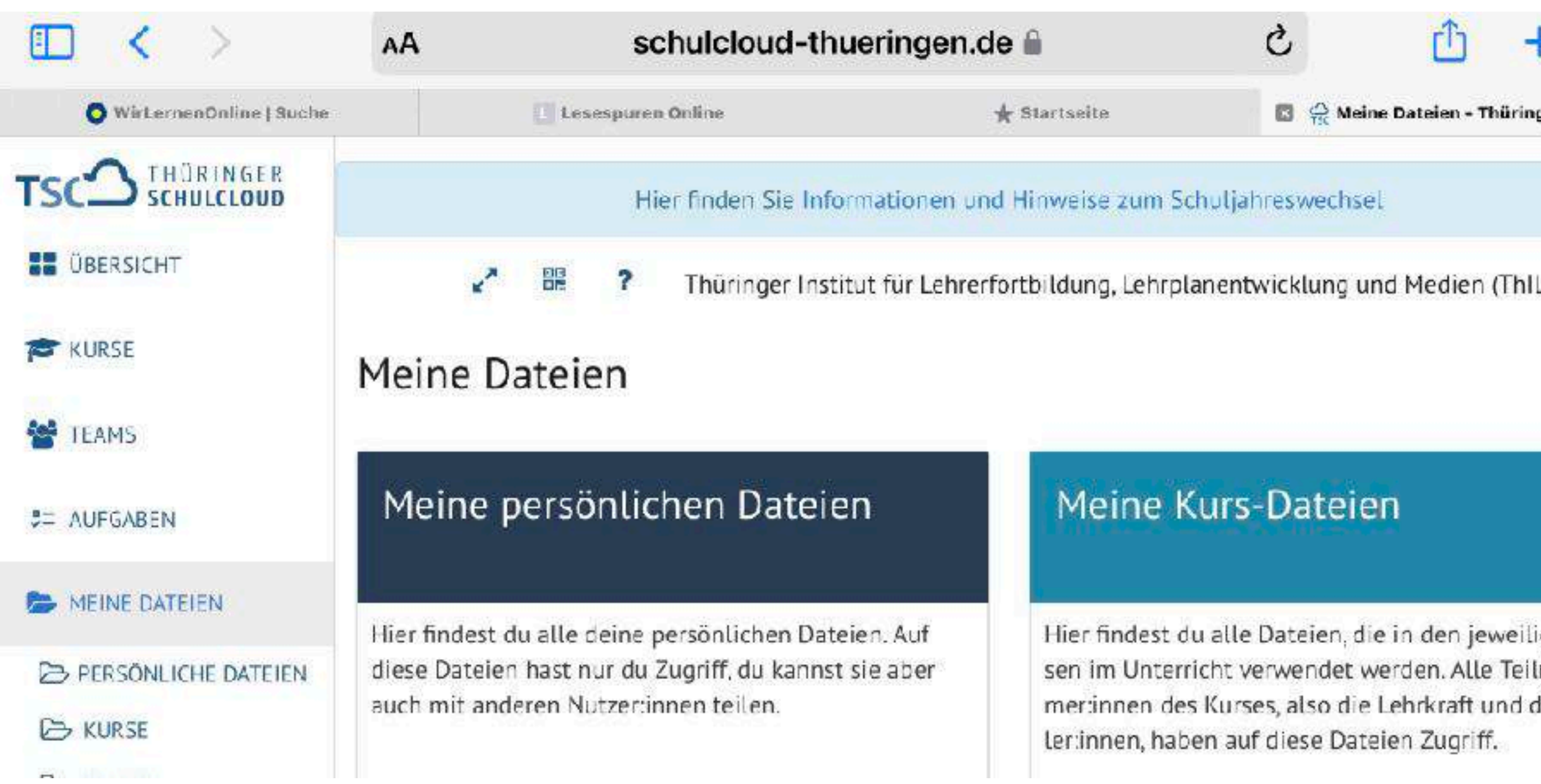

|                    | 💶 < >                     | AA                                                                                                    | schulcloud-thue        | eringen.de 🗎                    | 5                 | Û               | +          |  |
|--------------------|---------------------------|----------------------------------------------------------------------------------------------------|------------------------|---------------------------------|-------------------|-----------------|------------|--|
| <b>F</b> 00        | • WirLernenOnline   Suche |                                                                                                    | Lesesperen Online      | 🔺 Starlseite                    | 🖸 😭 Dateie        | n • Thüringer ! | Schulcloud |  |
| ger Schulclo       |                           |                                                                                                    | Hier finden Sie Inform | ationen und Hinweise zum So     | huljahreswechsel  |                 |            |  |
|                    | ÜBERSICHT                 | 2                                                                                                    | 😢 ? Thuringer Institu  | t fur Lehrerfortbildung, Lehrpl | anentwicklung und | t Medien (Ti    | hillm)     |  |
|                    | T KURSE                   | Dateien                                                                                                   |                        |                                 |                   |                 |            |  |
|                    | TEAMS                     | -                                                                                                    |                        |                                 |                   |                 |            |  |
|                    | ST AUFGABEN               | Dateien zum Hochladen hier ablegen, oder Computer durch-<br>suchen.  Meine persönlichen Dateien /  Ordner |                        |                                 |                   |                 |            |  |
| igen Kur-          | MEINE DATEIEN             |                                                                                                    |                        |                                 |                   |                 |            |  |
|                    | B PERSÖNLICHE DATEIEN     |                                                                                                    |                        |                                 |                   |                 |            |  |
|                    | 🗁 KURSE                   |                                                                                                    |                        |                                 |                   |                 |            |  |
| lneh-<br>lie Schü- | GETEILTE DATEIEN          | Lesespurg                                                                                                 | eschichten             |                                 |                   |                 | R          |  |
|                    |                           | in Fortbildun                                                                                             | gen                    |                                 |                   |                 | CZ .       |  |
|                    | TRANSFER ST               | 0                                                                                                    |                        |                                 |                   |                 |            |  |

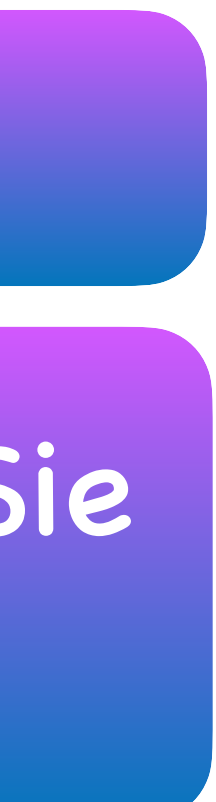

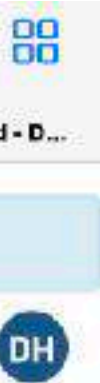

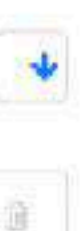

9 9

# Lesespurgeschichte: In der Schule

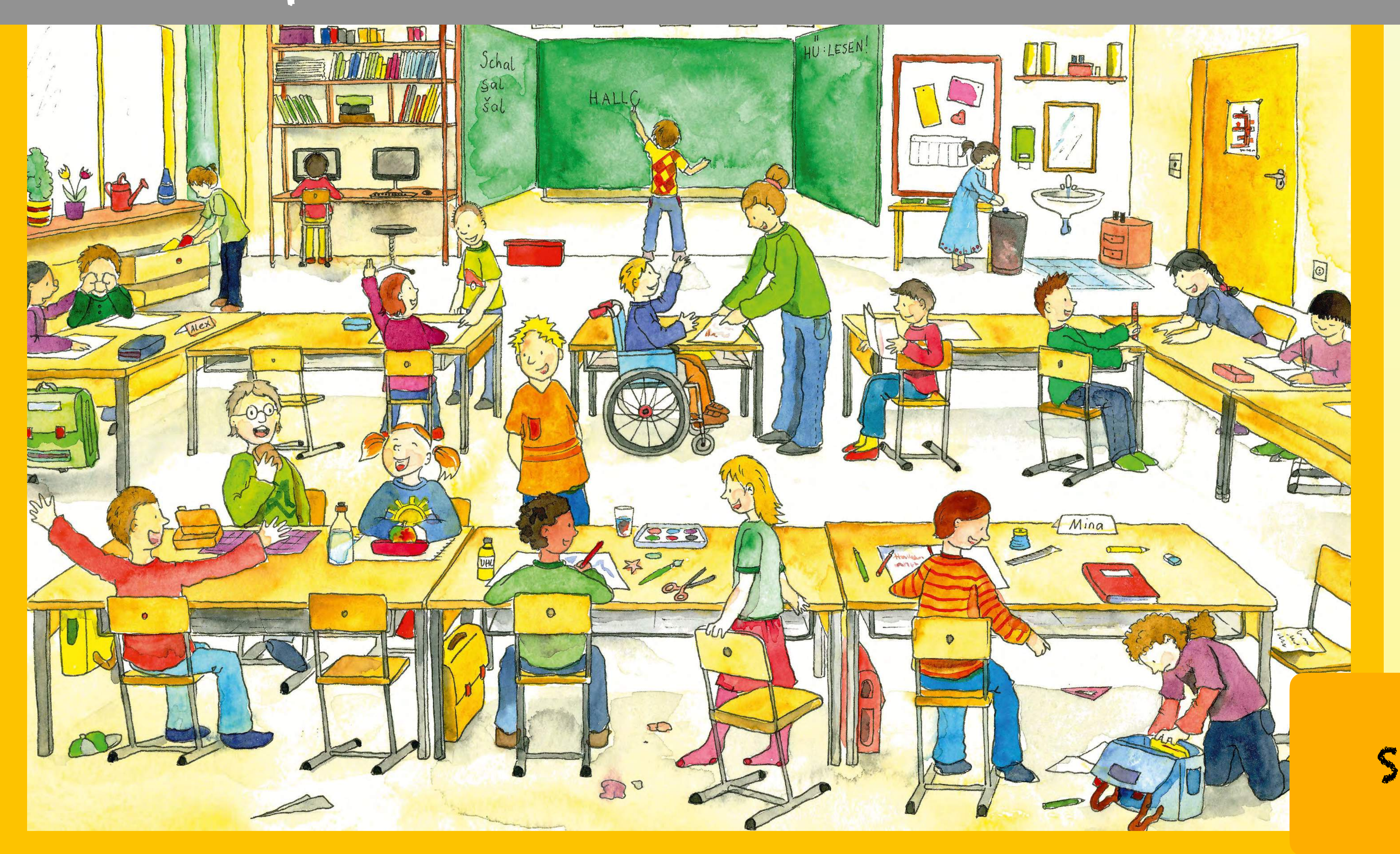

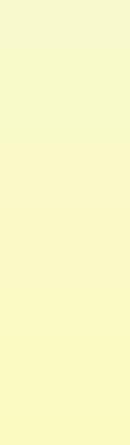

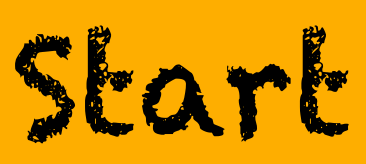

Das Feld zur "Richtig-Folie" kann nach dem Duplizieren überall hingeschoben werden

> Arbeilen Sie mil 2 verschiedenen Farben.

Das ist Tim. Er frühstückt gerade. Klicke auf Tim!

833

Jchal

HU : LESEN!

Eventuelle Audioaufnahmen einstellen: nach Übergang

Zuerst das große Feld definieren zur "Falsch-Folie"

Hier ist jede Men

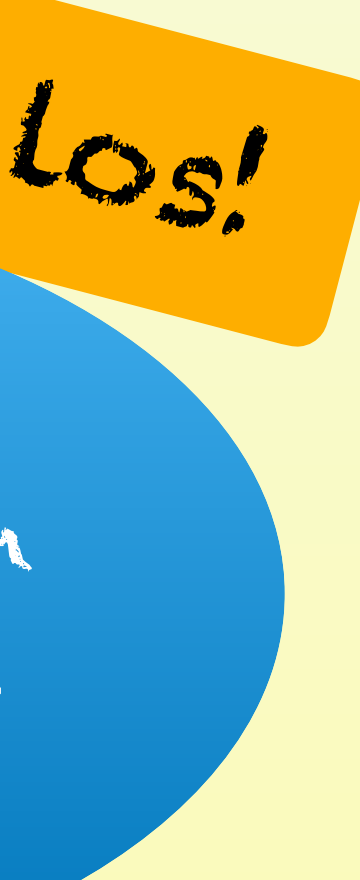

Audioaufnahmen "nach Übergang" abspielen

Diese beiden Verlinkungen führen zurück zur Frage.

> Diese beiden Verlinkungen führen zurück zur Frage.

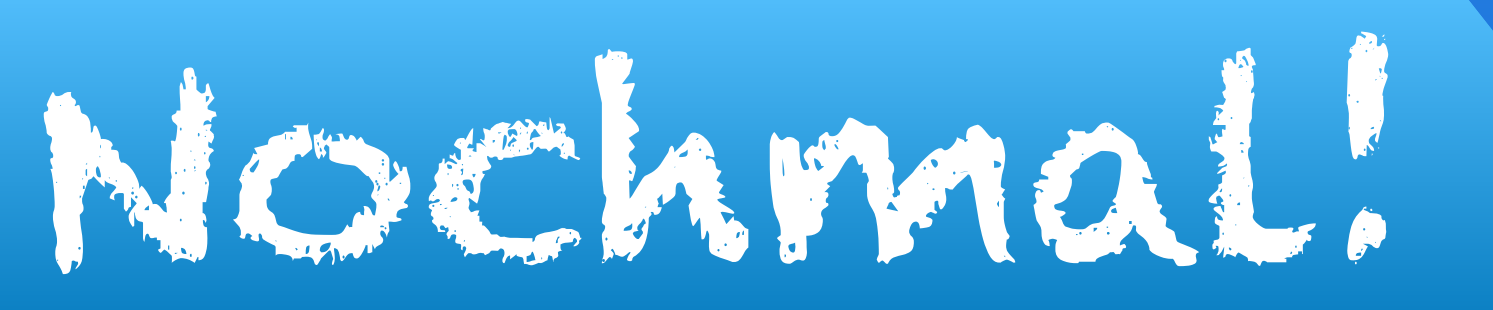

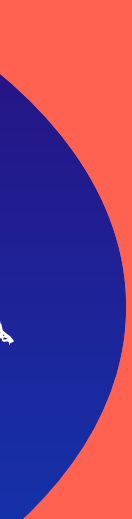

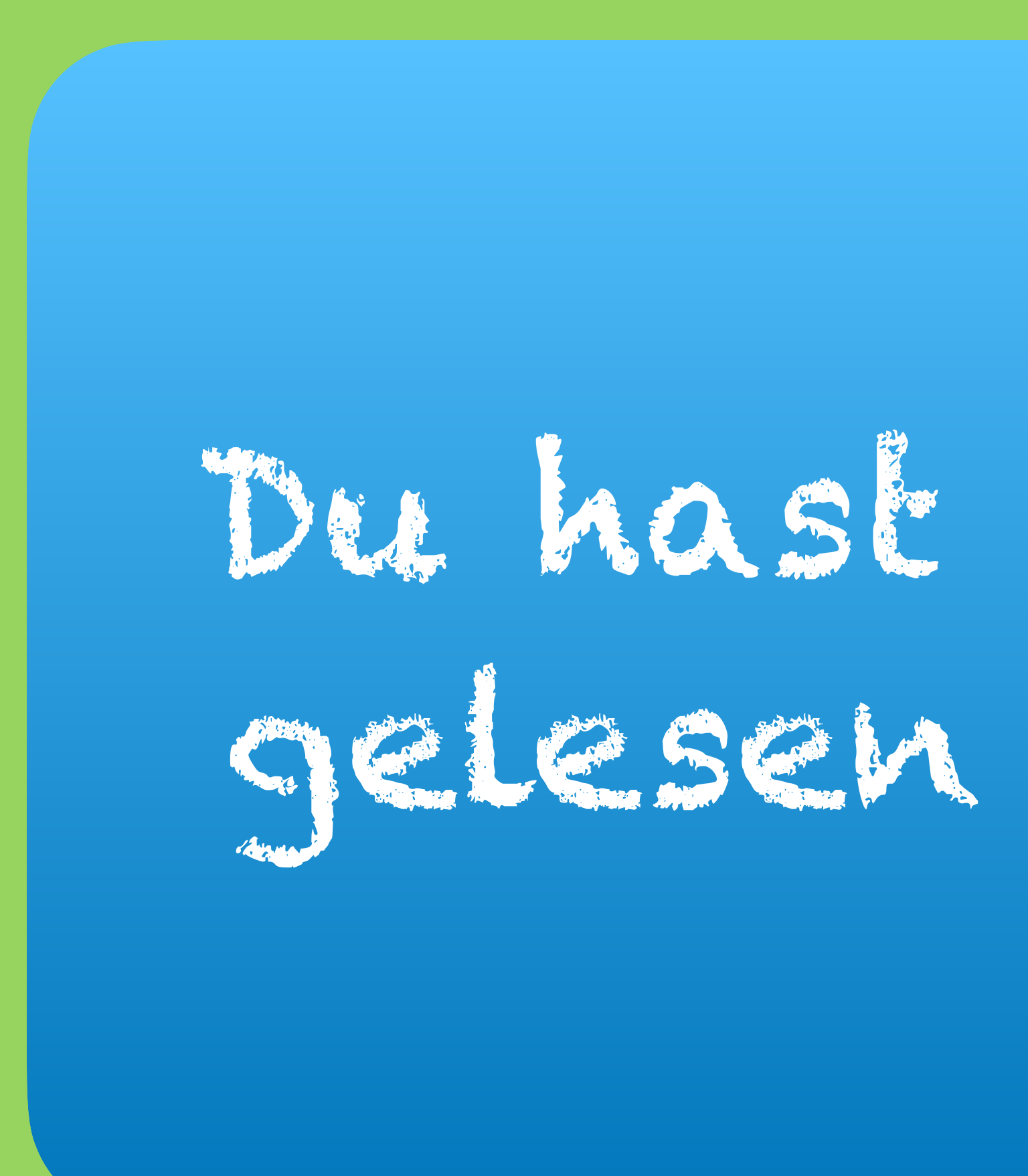

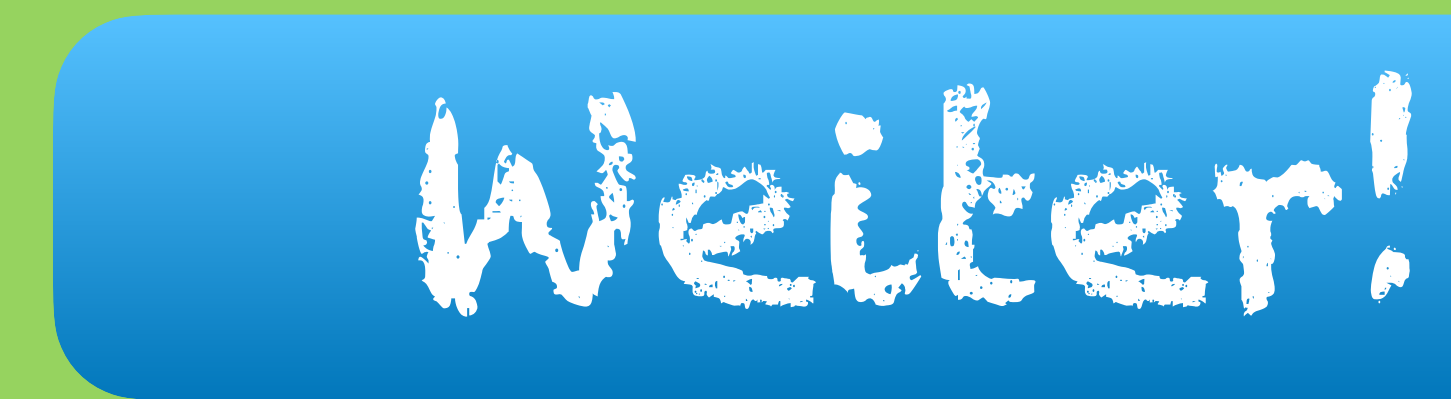

Audioaufnahmen "nach Übergang" abspielen

# Du hast sehr genau gelesen - prima 😂

Diese Verlinkungen führt zur "nächsten Frage/Folie.